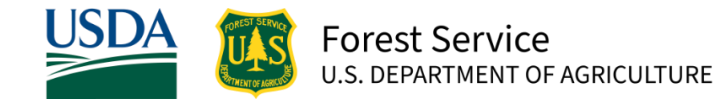

## **Grants.gov - Tips to Get Started**

## The Learning Grants Center at Grants.gov has information on every aspect of the grant process and great step-by-step instructions. We found these helpful tips to getting started on your grant journey.

| Before You Start                                                                                                    |                                                                                                    |
|----------------------------------------------------------------------------------------------------|----------------------------------------------------------------------------------------------------|
| <ul> <li>Complete these steps before you begin Grants.gov registration:</li> <li>Every organization must register with <u>SAM.gov</u>.</li> <li>Individuals must have a <u>Login.gov</u> account.</li> </ul>                                                                                                    | <ul> <li>SAM.gov will provide a Unique Entity Identifier (UEI) for your organization, this is required when applying for federal funding. Obtaining your UEI may take several weeks. Full registration in SAM.gov can take longer; be sure to start well before the grant deadline.</li> <li>Each Grants.gov user who wants to download forms or work on them online must also have an account with Login.gov. When you register at Grants.gov, you will be prompted to link your Grants.gov account to your Login.gov account.</li> </ul>                                                                                                    |
| Registering with Grants.gov                                                                                                    |                                                                                                    |
| <ul> <li>Grants.gov offers step-by-step instructions on the registration process.</li> <li>Some things to keep in mind are: <ul> <li>You will be asked to validate your email, be prepared to login to the email provided to complete the registration process.</li> <li>You can register as either your organization or for yourself. Anyone using Grants.gov to apply for a grant must have a profile.</li> </ul> </li> <li>If registering for your organization, use the same email address as the electronic business point of contact in SAM.gov, Grants.gov will automatically assign you role of expanded AOR. With the expanded AOR role, you will be able to assign roles to your organization's registered users.</li> </ul> <li>*Screen Shot from Grants.gov</li> | <ul> <li>On the Grants.gov home page, click Register.<br/>The system will display the Register page, containing valuable information.</li> <li>At the bottom of the Register page, click the Get Registered<br/>Now button.<br/>The system will display the registration form.</li> <li>Enter your information in the form and click Continue.<br/>The system will display the confirmation page.</li> <li>Click the Send Temporary Code button.<br/>Check your email for a message from Grants.gov containing your temporary code<br/>number.</li> <li>Enter the number in the Temporary Code box and click<br/>Continue.<br/>This will create your Grants.gov account. You must also create an Organization<br/>Applicant Profile to apply using Grants.gov.</li> <li>Select Add Organizational Profile.<br/>The system will display several text boxes.</li> <li>Enter the unique entity identifier (UEI) you obtained from SAM.gov.</li> <li>Enter the using on this pofile. This can be the name of the organization or any<br/>other name for this pofile. This can be the name of the organization or any<br/>other name that you will use to refer to the profile.</li> <li>Enter the ip ob tile for the person who will be using this profile. This may be<br/>helpful to other users.</li> <li>Click Save and Login.<br/>The system will display the Login page.</li> </ul> |

| Assigning Roles- Must be designated as the Authorized Organization Representative                                                                                                    |                                                                                                    |
|----------------------------------------------------------------------------------------------------|----------------------------------------------------------------------------------------------------|
| Make sure that at least one person in your organization has a role as<br>either: expanded AOR (authorized organization representative), standard<br>AOR, or workspace manager. These roles allow creation of a workspace<br>for your grant applications where they can see sensitive content, such as<br>the budget. Grants.gov allows you to assign roles and privileges to users<br>in your organization. For more information about assigning roles,<br>visit Manage Roles for Applicant in the Grants.gov Online Help.<br>You can add people to your grant application's workspace to help with<br>your grant application. | <ol> <li>On the Manage Workspace page, click the Participants tab.<br/>The system will display the Participants tab.</li> <li>Select Add from Workspace Organization to include users who have an<br/>Organization Applicant Profile for your organization. Click on the name of<br/>each person you want to assign to your grant application.</li> <li>Click Add by Username to include registered users who did not add an<br/>organization applicant profile. You can search for each person by name or<br/>email address.</li> <li>Click the Save button.</li> </ol> |
| Searching For Forest Service Grants                                                                                                    |                                                                                                    |
| Grants.gov provides great tips for searching key words or phrases:<br>Search Tips   Grants.gov                                                                                                    | AGENCY:                                                                                                    |
| The best way to find USDA Forest Service opportunities is clicking the search<br>link and using the Agency filter, select the Forest Service located under All<br>Department of Agriculture.                                                                                                    | <ul> <li>All Department of Agriculture [USDA] (41)</li> <li>Agricultural Marketing Service [USDA-AMS] (1)</li> <li>Animal and Plant Health Inspection Service [USDA-APHIS] (1)</li> <li>Food and Nutrition Service [USDA-FNS1] (1)</li> <li>Foreign Agricultural Service [USDA-FAS] (6)</li> <li>Forest Service [USDA-FS] (14)</li> </ul>                                                                                                    |
| Completing and Submitting Application Forms                                                                                                    |                                                                                                    |
| <ul> <li>Complete the forms online within your workspace in Grants.gov and the forms save automatically.</li> <li>Download individual forms, complete the forms offline, then upload them to your workspace.</li> <li>Reuse previously completed forms from a previous grant application.</li> </ul>                                                                                                    | Completing Forms Offline:<br>Before you name files for upload in Grants.gov or attach files to a form,<br>review the opportunity fully to see if the awarding agency has specific file<br>naming instructions or restrictions on file names. If the awarding agency<br>does not provide specific file naming instructions, be as descriptive as<br>you can.<br>In addition, you must:                                                                                                    |
| Make sure to check for errors; there is a helpful feature that checks for errors on the forms.                                                                                                    | <ul><li>Limit each file name to 50 characters or fewer.</li><li>Give a unique name to each document.</li></ul>                                                                                                    |
| Before you submit your application, make sure you have completed<br>all required forms. Make sure to click the "Check Application"<br>button and to submit your application well before the deadline, just<br>in case a submission error occurs.                                                                                                    | You can use upper- and lowercase letters, any number, as well as the underscore, hyphen, space, and period in the filename. For more information about the known limitations of grantor systems, see <u>Special</u> <u>Characters in Submissions</u> .                                                                                                    |